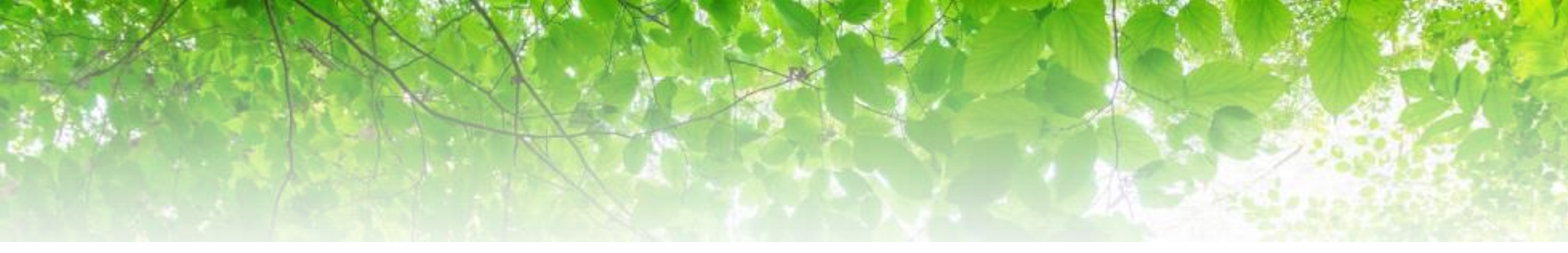

# 社会福祉法人の財務諸表等電子開示システム 「財務諸表等入力シート」の主な変更点について

# 平成30年1月

|   | 目次                                                   |     |
|---|------------------------------------------------------|-----|
|   |                                                      |     |
| 1 | 財務諸表等入力シートの印刷レイアウトについて、見やすくなるよう改善しました。               | P2  |
| 2 | 現況報告書のセクション1の法人基本情報の法人メールアドレス欄にURLを入力できるよう改善しました。    | P4  |
| 3 | 現況報告書のセクション11の事業類型コード分類を追加しました。                      | Р5  |
| 4 | 現況報告書のセクション11-2の取組類型コード分類を追加しました。                    | P8  |
| 5 | 社会福祉法人会計基準等の改正にあわせて勘定科目を追加しました。                      | P10 |
| 6 | 「社会福祉法人が届け出る「事業の概要等」の様式について」の改正案に対応しました(社会福祉充実残額関係)。 | P11 |
|   |                                                      |     |
|   |                                                      |     |
|   |                                                      |     |
|   |                                                      |     |

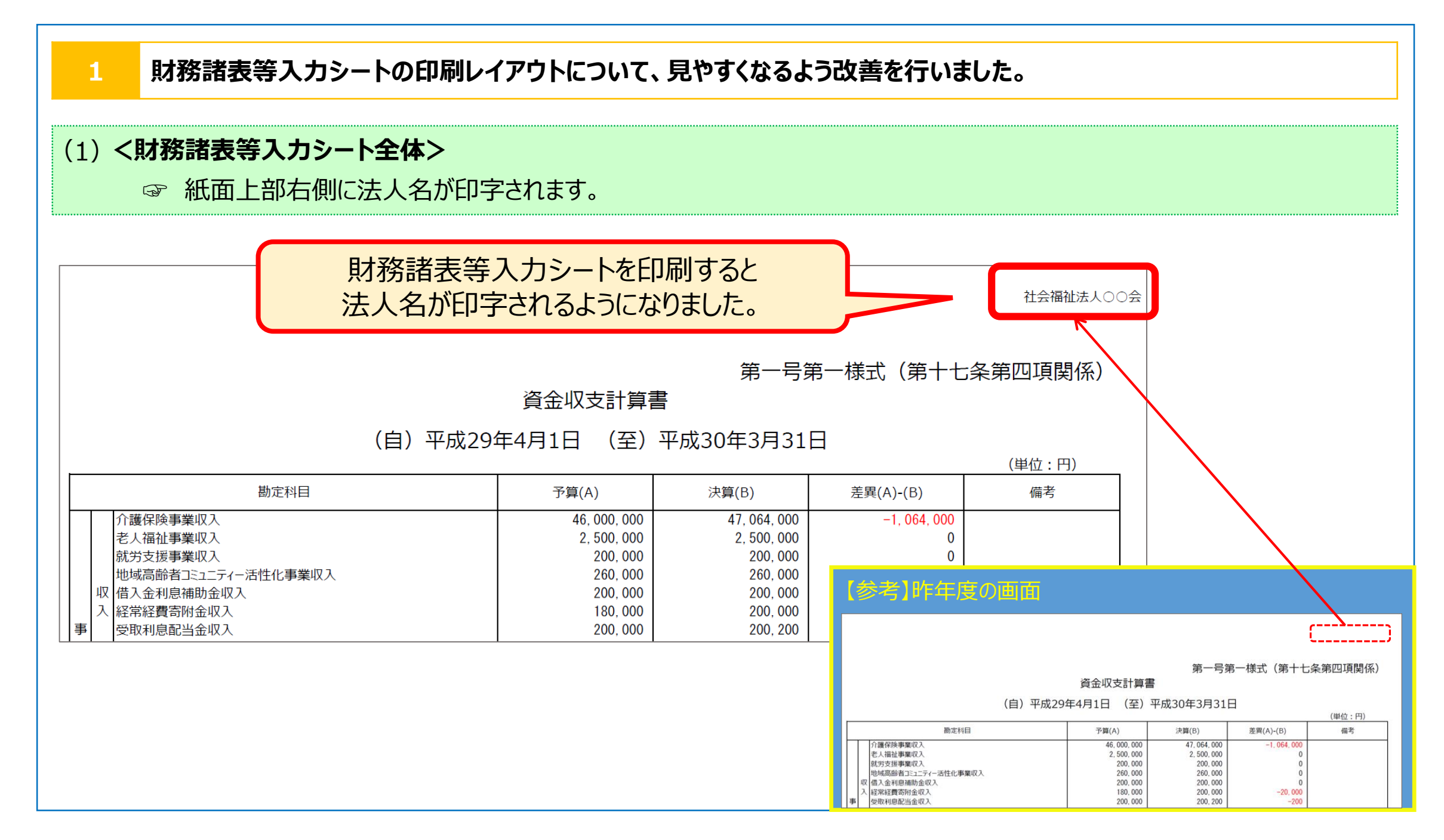

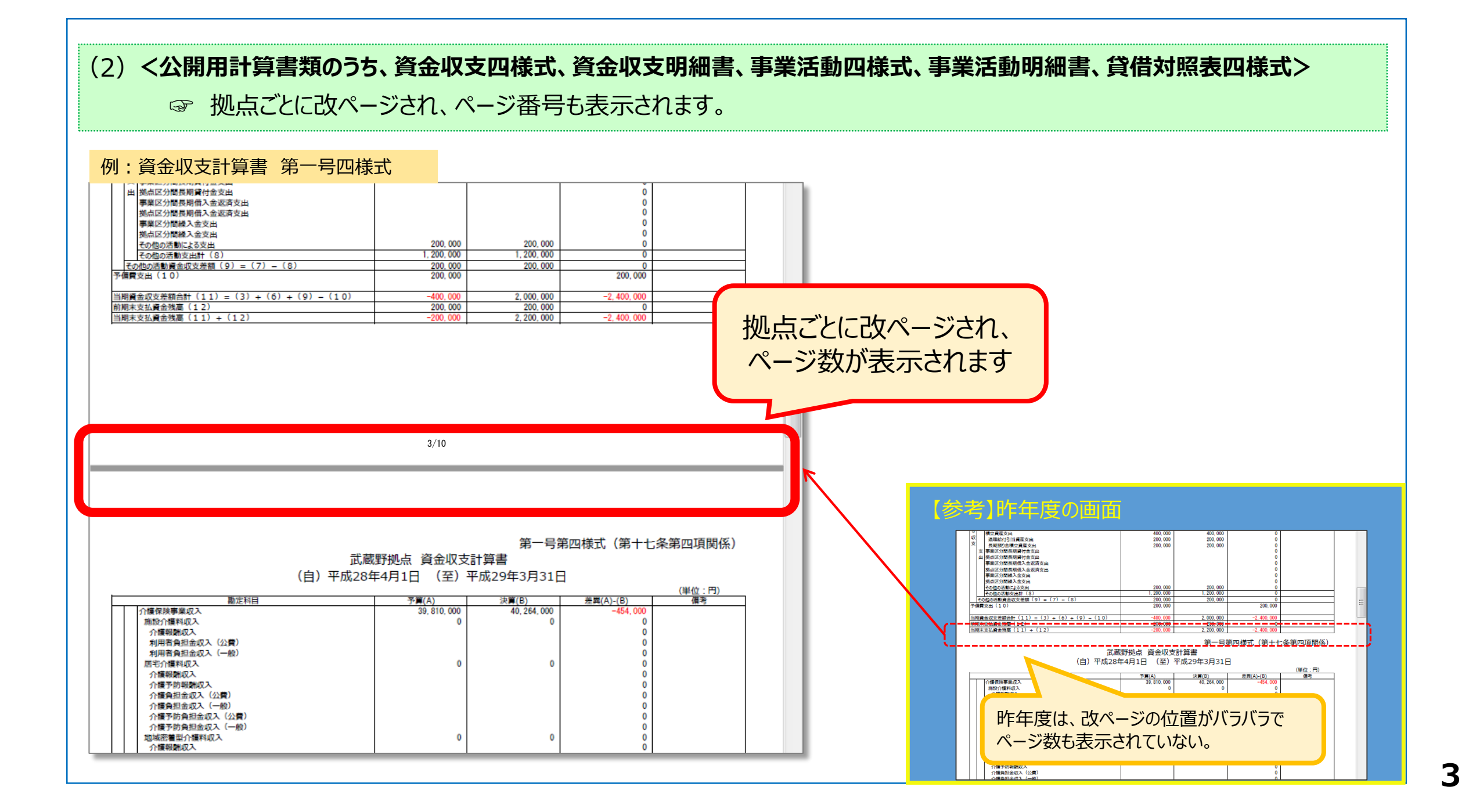

## 2 現況報告書のセクション1の法人基本情報の法人メールアドレス欄にURLを入力できるよう改善しました。

| 『道府県区分 (         | 2)市町村区分                      | (3)所轄庁区分                      | (4)法人番号                                                                                      | (5)法人区分                                                                                     | (6)活動状況                                |
|------------------|------------------------------|-------------------------------|----------------------------------------------------------------------------------------------|---------------------------------------------------------------------------------------------|----------------------------------------|
| 2京都 1            | .02 中央区                      | 13102                         | 1234567890123                                                                                | 01 一般法人                                                                                     | 01 運営中                                 |
| よ人の名称            | 社会福祉法人〇〇〇                    | )()会                          |                                                                                              |                                                                                             |                                        |
| これの住所            | 東京都                          | 中央区                           | 日本橋箱崎町1丁目                                                                                    |                                                                                             |                                        |
| たる事務所の電話番号       | 03-1234-5678                 | (10)主たる事務所の F A X 番号          | 03-2345-6789                                                                                 | (11)従たる事務所の有無 1 有                                                                           |                                        |
| 従たる事務所の住所        | 東京都                          | 武蔵野市                          | 吉祥寺本町1丁目                                                                                     |                                                                                             |                                        |
| 法人のホームページアドレス    | http://www.maru              | maruhoujin.or.jp              | (14)法人のメールアドレス                                                                               | https://www.xxx-houjin.or.jp/form.html                                                      |                                        |
| 法人の設立認可年月日       | 平成10年4月                      | 1日 (16)法人の設立登記年月日             | 平成10年4月1日                                                                                    |                                                                                             |                                        |
| 従本は              | ・ノー=フドー                      |                               | 5 517                                                                                        |                                                                                             |                                        |
| 従来は<br>問<br>入力する | メールアドレン<br>合せフォーム<br>ことができる。 | スのみでしたが<br>のURLも<br>ようになりました。 | 【参考】I作年度のII                                                                                  | ء<br>تأت                                                                                    |                                        |
| 従来は<br>問<br>入力する | メールアドレス<br>合せフォーム<br>ことができる。 | スのみでしたが<br>のURLも<br>ようになりました。 | 【参考】昨年度の通<br>1)法人番号<br>234567890123                                                          | •<br>[][拍]<br>[5]法人区分<br>[01一般法人                                                            | (6)活動状況<br>rosoft Excel                |
| 従来は<br>問<br>入力する | メールアドレ<br>合せフォーム<br>ことができる。  | スのみでしたが<br>のURLも<br>ようになりました。 | (参考)昨年度の<br>)法人番号<br>234567890123<br>日本橋箱崎町1丁目<br>03-2345-6789<br>吉祥寺本町1丁目<br>(14)法人のメールトドレス | 山<br>(5)法人区分<br>01 一般法人<br>(11)従たる事務所の有無 1 有<br>入<br>https://www.xxx-houjin.or.jp/form.html | (5)沽動状況<br>rosoft Excel<br>力異常を発見しました。 |

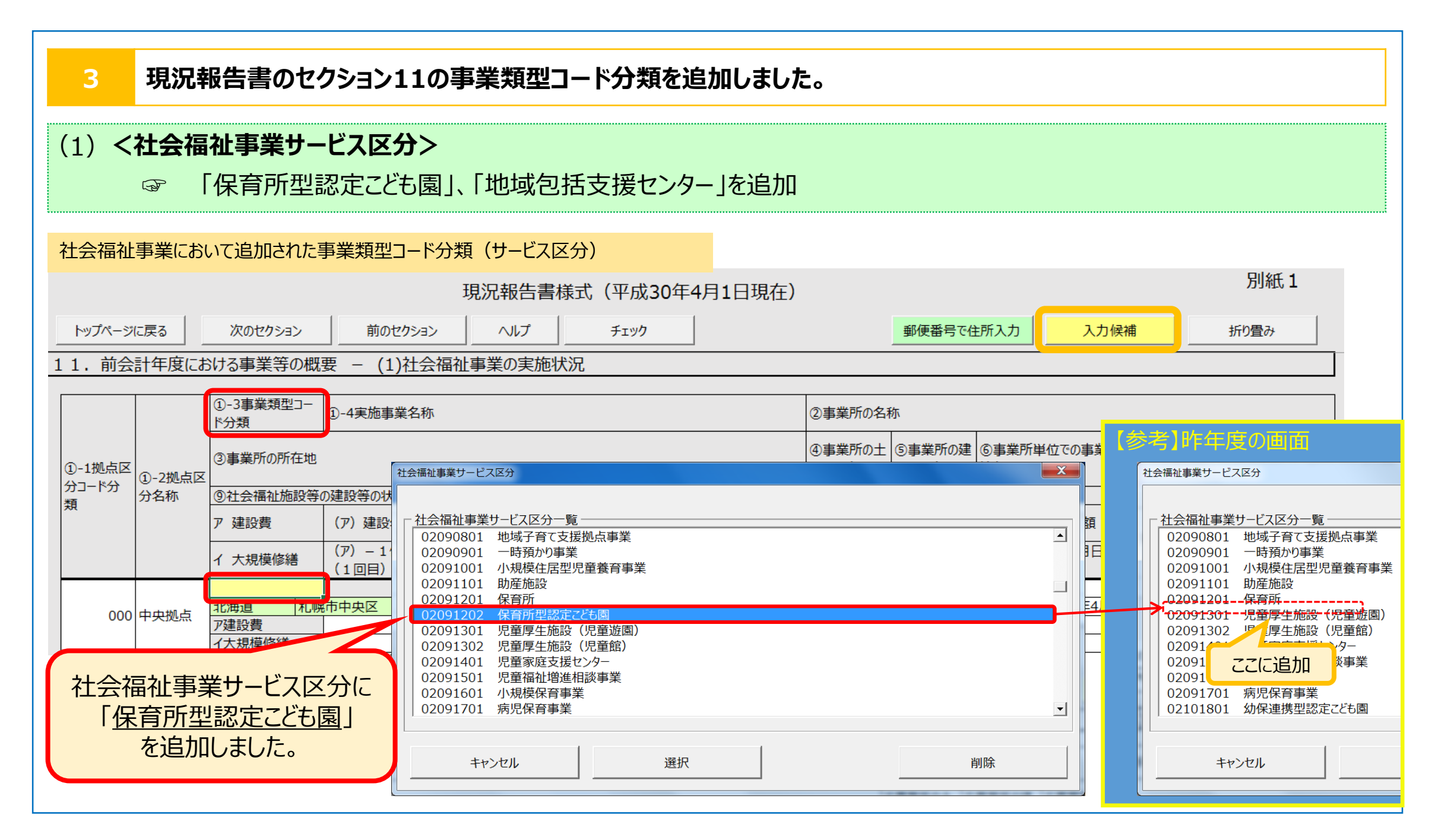

| (2) <公益事業サービス区:                                                                                                    | 分>                                                                                       |                         |                                                                                                    |            |                                                      |                   |                             |
|----------------------------------------------------------------------------------------------------|------------------------------------------------------------------------------------------|-------------------------|----------------------------------------------------------------------------------------------------|------------|------------------------------------------------------|-------------------|-----------------------------|
| ☞ 「地域包括支持                                                                                                    | 爰センター」、「幼                                                                                | 稚園型認定こども                | 園」、「地方裁                                                                                                  | 量型認定こど     | も園」、「病院」                                             | 」、「診療所」を          | を追加                         |
| 公益事業において追加された事業類型                                                                                                    | 型コード分類(サービス                                                                              | 区分)                     |                                                                                                    |            |                                                      |                   |                             |
|                                                                                                    |                                                                                          | ·<br>记報告書様式(平成30        | 0年4月1日現在)                                                                                                |            |                                                      |                   | 別紙1                         |
| トップページに戻る 次のセクション                                                                                                    | 前のセクション                                                                                  | ヘルプ チェック                |                                                                                                    | 郵便者        | <b>経営で住所入力</b>                                       | 入力候補              | 折り畳み                        |
| <br>11.前会計年度における事業等の概要                                                                                                    |                                                                                          |                         |                                                                                                    |            |                                                      |                   |                             |
| ①_2車業権刑つ_                                                                                                    |                                                                                          |                         |                                                                                                    |            |                                                      |                   |                             |
| (1)-3事 <del>来</del> 规至1 <sup>-1</sup><br>[[6]分類                                                                                                    | 〕-4実施事業名称                                                                                |                         |                                                                                                    | ②事業所の名称    |                                                      |                   |                             |
| <ol> <li>①-1拠点区</li> <li>①-2拠点区</li> </ol>                                                                                                    |                                                                                          |                         | ④事業所の土     ⑤事業所の建     ⑥事業所単位での事業開     ⑦事業所単     ⑧年間       地の保有状況     物の保有状況     始年月日     ⑦事業所単     ①事業所単 |            | <ul> <li>⑧年間(4月~3</li> <li>月)利用者延べ総数(人/年)</li> </ul> |                   |                             |
|                                                                                                    | 書設等の状況(当該拠点区分における主たる事業(前年度の年間収益が最も多い事業)に計上)                                              |                         |                                                                                                    |            |                                                      |                   |                             |
| ア 建設費                                                                                                    | <ul> <li>(ア)建設年月日</li> <li></li></ul>                                                    | (イ)自己資金額(円)             | <ul><li>(ウ)補助金額(円)</li></ul>                                                                             | (工)借入金額(円) | (オ)建設費名                                              | 【参考】昨年度           | の画面                         |
| イ 大規模修繕                                                                                                    | 公益事業サービス区分                                                                               |                         |                                                                                                    |            |                                                      | 公益事業サービス区分        |                             |
|                                                                                                    | │ ┌ 公益事業サービス区分一署                                                                         | <u> </u>                |                                                                                                    |            | F                                                    |                   |                             |
| ア建設費                                                                                                    | 03280002 地域包括                                                                            | 支援センター                  |                                                                                                    |            |                                                      | 03260301          | 人区分一覧   居宅介護支援事業            |
|                                                                                                    | 03280003 幼稚園堂                                                                            | 認定ことも園<br>型認定こども園       |                                                                                                    |            |                                                      | 03260401 03270101 | 介護予防支援事業<br>介護老人保健施設        |
| 公益事業サービス区分に                                                                                                    | 03280005 病院<br>03280006 診療所                                                              |                         |                                                                                                    |            |                                                      | 03280001          | 介護療養型医療施設                   |
| 「地域包括支援センター」                                                                                                    | 03290101 社会福祉<br>03300101 精神保健                                                           | 士及び介護福祉士養成施設<br>福祉士養成施設 |                                                                                                    |            |                                                      | 03300101          | 程 保健福祉士養成施設                 |
| <u>幼稚園型認定ことも園</u> 」<br>「地立共島刑認定こどた周」                                                                                                    | 「 <u>幼稚園型認定こども園</u> 」<br>「地本社見田記中スパキア」」 03310101 保育士養成施設<br>03320101 行政・サービス事業考等との連絡調整事業 |                         |                                                                                                    |            |                                                      |                   |                             |
|                                                                                                    |                                                                                          |                         |                                                                                                    |            |                                                      |                   | を支援する<br>生活支援必要者に対する住居      |
| 小阮」         03320301         生活支援必要者に対する住居提供・確保事業         03320401         日常生活支障状態の軽減・悪化防止事業           「診療所」         03320401         日常生活支障状態の軽減・悪化防止事業         03320501         21         03320501         21         03320401         日常生活支障状態の軽減・悪化防止事業 |                                                                                          |                         |                                                                                                    |            |                                                      |                   | 日常生活支障状態の軽減・悪入所施設からの退院・退所支援 |
| を追加しました。                                                                                                    |                                                                                          | 1                       | 1                                                                                                    |            |                                                      |                   |                             |
| キャンセル         選択         削除         キャンセル                                                                                                    |                                                                                          |                         |                                                                                                    |            |                                                      | セル                |                             |
|                                                                                                    |                                                                                          |                         |                                                                                                    |            |                                                      |                   |                             |

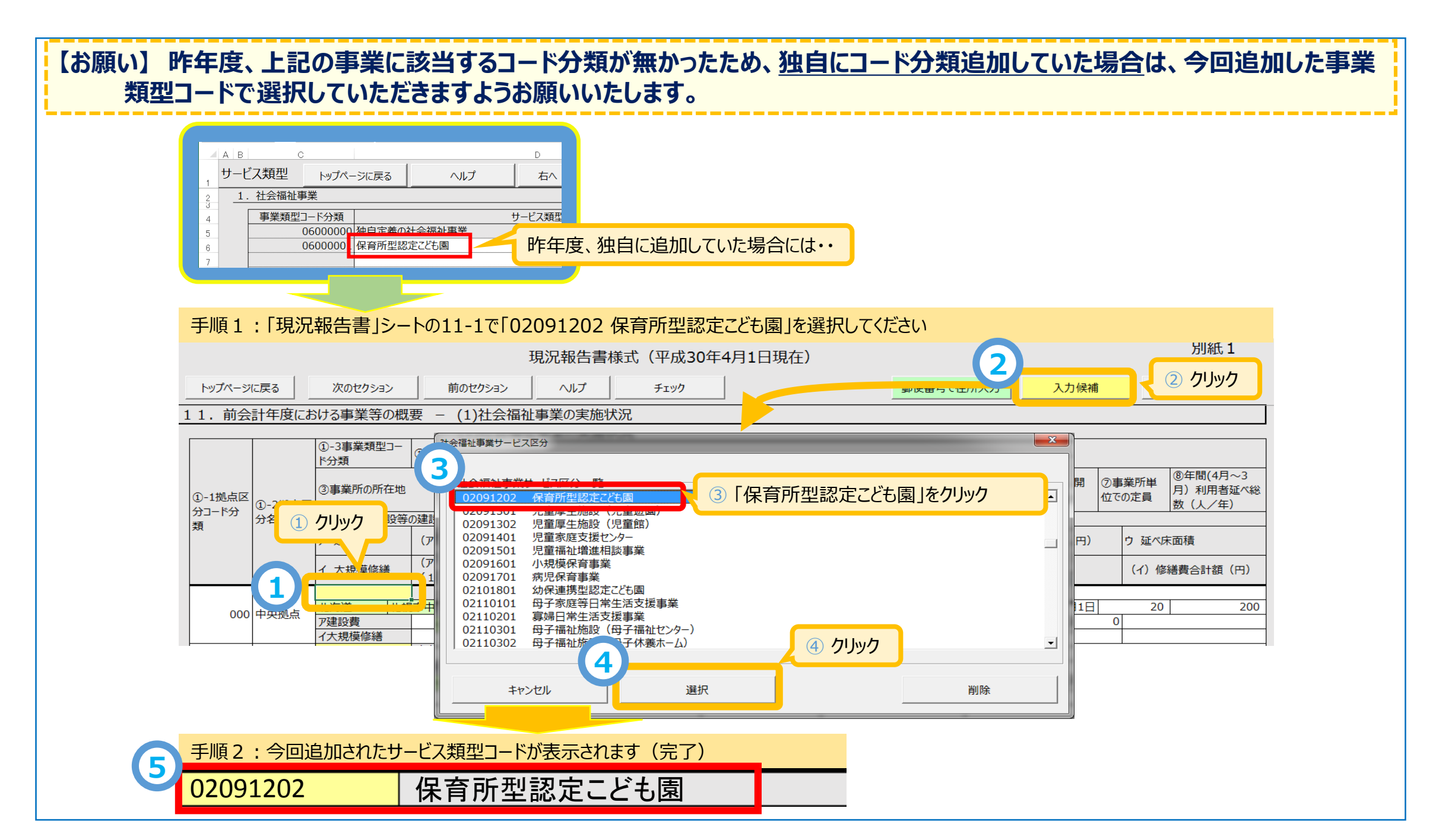

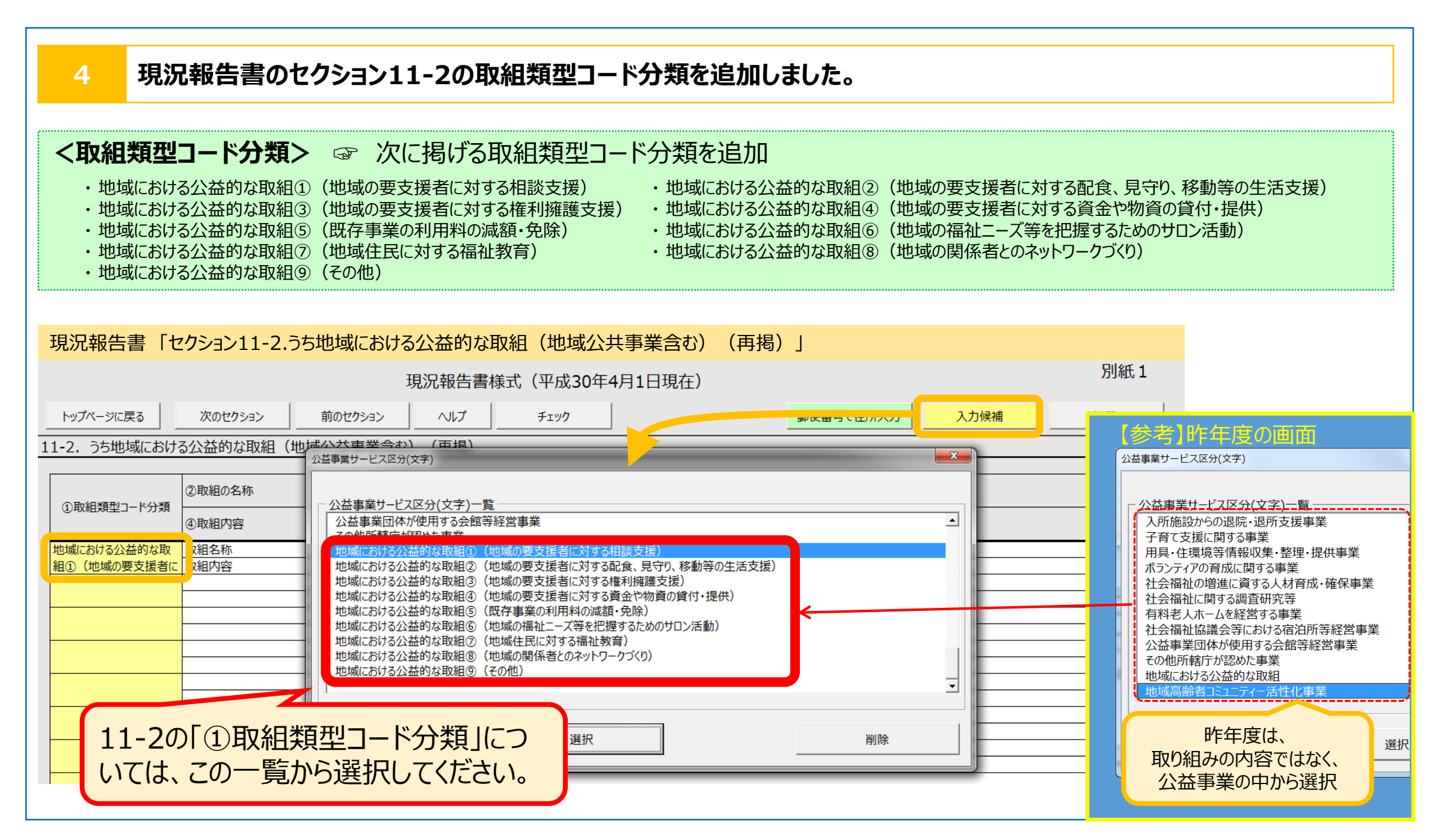

| 【注意】 セクション「11. 前会計年度における事業等の概要 - (2)公益事業」の「①-3事業類型コード」においてもセクション<br>11-2の選択肢が表示されますが、ここでは選択しないようにしてください。                |                                                                                                    |                                                                                                    |                                                                                                    |  |  |  |  |  |
|----------------------------------------------------------------------------------------------------|----------------------------------------------------------------------------------------------------|----------------------------------------------------------------------------------------------------|----------------------------------------------------------------------------------------------------|--|--|--|--|--|
| トップページに戻る 次のセクション<br>11.前会計年度における事業等の概要                                                                                 | 現況報告                                                                                                    | 音書様式(平成30年4<br><u>チェック</u>                                                                                                    | 4月1日現在)<br>郵便番号で住所入力 入力候補 折り畳み                                                                                                    |  |  |  |  |  |
| ①-1拠点区<br>分コード分類       ①-2拠点区<br>(①-2拠点区<br>分名称       ③事業所の所在地<br>(②主会福祉施設等の<br>ア 建設費<br>イ 大規模修繕         ア建設費<br>イ大規模修繕 | 10-4実施事業名称     10-4実施事業名称     10-20101 滞行13:11     10220101 滞行13:11     10220101 滞行13:11     10220101 滞行13:11     10220101 居行サ-乙事業     10220101 居行サ-乙事業     10220101 居行サ-乙事業     10220101 居行サ-乙事業     10220101 居行サ-乙事業     1022010 居行サ-乙事業     1022010 居行サ-乙事業     1022010 居行サ-乙事業     1022010 居行サ-乙事業     1022010 居行サ-乙事業     1022010 居行サ-乙事業     1022010 総域部置サーC     10回目)     1022002 総域部置サーC     10回目)     1022002 総域部置サーC     10回目)     1022002 総域部置サーC     10回目)     1022002 総域部置サーC     11回目     1022002 総域部置サーC     11回目     1022002 総域部置サーC     11回目     1022002 総域部置サーC     11回目     1022002 総域部置サーC     11回目     1022002 総域部置サーC     11回目     1022002     11点目     11回目     1022002     11点目     11点目 | (訪問介書)<br>(訪問介書)<br>(訪問入者/1書)<br>(訪問人者/1書)<br>(訪知人者/1書)<br>(如知人有者生活/書)<br>(個知人有者)<br>(個知人有者)<br>(個知人有者)<br>(個知人有者)<br>(個知人有者生活/書)<br>(物定服人及在生活/書)<br>(特定服力及在生活/書)<br>(特定服力局力)<br>(特定服力局力)<br>(特定服力局力)<br>(特定服力局力)<br>(特定服力局力)<br>(特定服力局力)<br>(特定服力局力)<br>(特定服力局力)<br>(特定服力局力)<br>(特定服力局力)<br>(特定服力局力)<br>(特定服力局力)<br>(特定服力局力)<br>(特定服力局力)<br>(特定服力局力)<br>(特定服力局力)<br>(特定服力局力)<br>(特定服力局力)<br>(特定服力)<br>(特定局量力)<br>(特定服力局力)<br>(特定局量力)<br>(特定局量力)<br>(特定力)<br>(特定力)<br>(特定局量力)<br>(特定局量力)<br>(特定局量力)<br>(特定局量力)<br>(特定局量力)<br>(特定局量力)<br>(特定局量力)<br>(特定局量力)<br>(特定局量力)<br>(特定局量力)<br>(特定力)<br>(特定局量力)<br>(特定局量力)<br>(特定局量力)<br>(特定局量力)<br>(特定局量力)<br>(特定局量力)<br>(特定局量力)<br>(特定局量力)<br>(特定局量力)<br>(特定局量力)<br>(特定局量力)<br>(特定局量力)<br>(特定力)<br>(特定力)<br>(特定局量力)<br>(特定局量)<br>(特定局量力)<br>(特定局量力)<br>(特定局量力)<br>(特定局量力)<br>(特定局量力)<br>(特定合力)<br>( | (2)事業所の名称           ②事業所の注         ③事業所の注         ③事業所が注         ③事業所が注         ③事業所が注         ③事業所が注         ③事業所が注         ③事業所が注         ③事業所が注         ③事業所が注         ③事業所が注         ③事業所が注         ③事業所が注         ③事業所が注         ③         ③         ③         ③         ○事業所が注         ③         ③         ○事業所が注         ③         ○事業所が注         ③         ○事業所が注         ○         ③         ○         ●         ○         ●         ○         ●         ○         ●         ○         ●         ○         ●         ○         ●         ○         ●         ○         ●         ○         ●         ○         ●         ○         ●         ○         ●         ○         ●         ○         ●         ○         ●         ○         ●         ○         ●         ○         ●         ○         ●         ○         ●         ○         ●         ○         ●         ○         ●         ○         ●         ○         ●         ○         ●         ○         ●         ○         ●         ○         ●         ●         ●         ●         ●         ●         ●         ●         ●         ●         ●         ●         ●         ● |  |  |  |  |  |

### 5 社会福祉法人会計基準等の改正にあわせて勘定科目を追加しました。

「社会福祉法人会計基準の制定に伴う会計処理等に関する運用上の留意事項について」の一部改正(平成28年11月11日 目厚生労働省通知)等の改正にあわせて勘定科目を追加

|                                                             | <b>財務諸</b><br>▲│B│○<br>勘定科目                           |                                         |                                                |                                                                             | 科目を追<br>F              | <b>加</b><br>法人税( |          | 「社会福            | 福祉法人会言<br>の留意  | †基準の制<br>事項につい                   | 定に伴う会計処理等に関する運用上<br>\て」(新旧対照表より)                                                                                                    |
|-------------------------------------------------------------|-------------------------------------------------------|-----------------------------------------|------------------------------------------------|-----------------------------------------------------------------------------|------------------------|------------------|----------|-----------------|----------------|----------------------------------|----------------------------------------------------------------------------------------------------|
| 1<br>2<br>129<br>130<br>131                                 | 分     分     分       預     類     類       1     2     3 | 分類4(大区分)<br>保育事業収入                      | 分類5(中区分)<br>施設型給付費収入                           | 施設型給付費収入                                                                    | 夏6 (小区分)               |                  |          | 保育事業収入          | その他の事業収入       | 補助金事業収入                          | 保育所等に関連する事業に対して、 <u>国及び</u> 地方公共団体から交付され<br>ス特時会事業に何る申3本いう                                                                                                 |
| 132<br>133<br>134<br>135<br>136<br>137<br>138<br>139<br>140 |                                                       |                                         | 特例施設型給付費収入 地域型保育給付費収入 特例地域型保育給付費收入 特例地域型保育給付費收 | 和J用有負担金収入<br>特例施設型給付費<br>利用者負担金収入<br>地域型保育給付費<br>利用者負担金収入<br>2入<br>特例地域型保育給 | 収入<br>収入<br>付費収入       |                  |          |                 |                | <u>((一般)</u>                     | ○ 曲の並事業に訴る収入をいう。       保育所等に関連する事業に対して、国及び地方公共団体以外から交付       される補助金事業に係る収入をいう(共同募金からの配分金(受配者       指定寄附金を除く)及び助成金を含む)。保育所等に関連する補助金事       業に係る利用者からの収入も含む。 |
| 141<br>142<br>143<br>144<br>145<br>146<br>147<br>148        |                                                       | 一一一一一一一一一一一一一一一一一一一一一一一一一一一一一一一一一一一一一一一 | 計基準(こで<br>科目を追加<br><sup>123</sup>              | あわせて<br>ロしました                                                               |                        |                  |          |                 |                | 受託事業収入<br>(公費)<br>受託事業収入<br>(一般) | 保育所等に関連する、地方公共団体から委託された事業に係る収入を<br>いう。<br>保育所等に関連する、受託事業に係る利用者からの収入をいう。                                                                                    |
| 149<br>150<br>151<br>152<br>153                             | 画面は                                                   | イメージです                                  |                                                | 補助金事業収入(<br>補助金事業収入(<br>受託事業収入(公<br>受託事業収入(一)<br>での他の事業収入(一)                | 公費)<br>一般)<br>集)<br>没) |                  | ・ ご<br>目 | こで表示 <br> や詳細にご | しているの<br>ついてはそ | はあくま<br>れぞれの                     | でも1例であり、追加された他の科<br>通知等をご参照ください。                                                                                                    |

#### 6 「社会福祉法人が届け出る「事業の概要等」等の様式について」の改正案に対応しました(社会福祉充実残額関係)。

<社会福祉充実計画用財産>

☞ 社会福祉充実残額算定シートに新たに追加された「7.「現況報告書に記載する「社会福祉充実残額」」」の「社会福祉充実計画用財産」の入力に対応

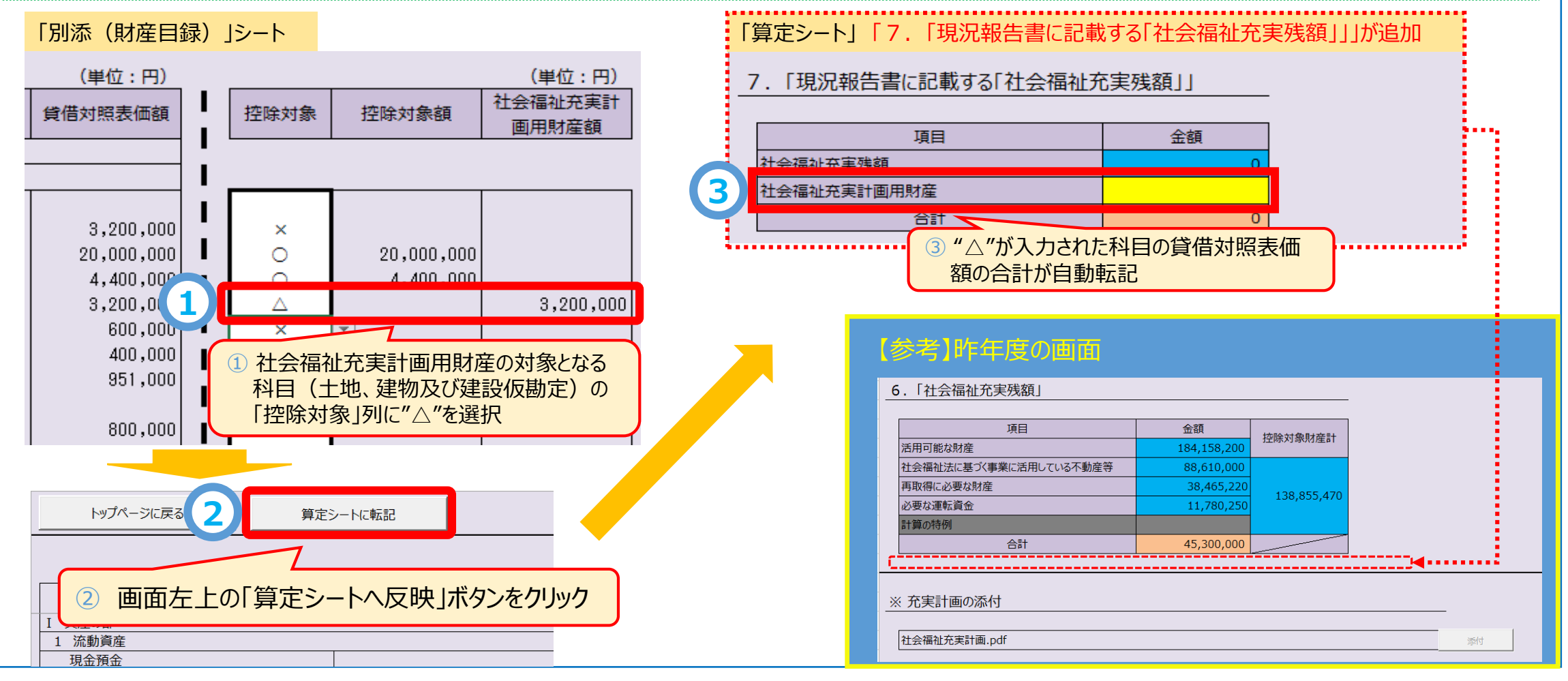

#### <「計算の特例」の適用状況の変更対応>

☞ 社会福祉充実残額算定シートにおいて、計算の特例の適用に該当した場合であっても、計算の特例を適用しない選択ができるように対応

#### 「社会福祉充実残額」シート

5.「計算の特例」

| 項目       | 金額         |    | 月数 | 合計額        |
|----------|------------|----|----|------------|
| 年間事業活動支出 | 78,000,000 | 12 | 12 | 78,000,000 |

6.「社会福祉充実残額」

| 項目                     | 金額          | 地哈动争时在针         | 計算の特例適用                             |  |
|------------------------|-------------|-----------------|-------------------------------------|--|
| 活用可能な財産                | 181,000,000 | J工Kホス1886円J/生日1 |                                     |  |
| 社会福祉法に基づく事業に活用している不動産等 | 54,000,000  |                 | ※「5.計算の特<br>例1の第四方無を亦               |  |
| 再取得に必要な財産              | 0           | 122,000,000     | 例」の適用有無を愛<br>更する場合、以下の<br>セルから選択するこ |  |
| 必要な運転資金                | 0           | 132,000,000     |                                     |  |
| 計算の特例                  | 78,000,000  | _               | <i>F</i> .                          |  |
| 合計                     | 49,000,000  |                 | 適用する                                |  |
|                        |             |                 | THE POLY AND A                      |  |

初期状態では、計算の特例を適用するが選択されています。 (通常はこのままで問題ありません)

#### 「適用する」、「適用しない」の選択によって自動計算されます。

| 項目                     | 金額                        | 地陸対象財産計        | 計算の特例適用                |
|------------------------|---------------------------|----------------|------------------------|
| 活用可能な財産                | 181,000,000               | コエドホメリョンパリノ生き」 |                        |
| 社会福祉法に基づく事業に活用している不動産等 | 54,000,000                |                | ※「5.計算の特<br>例1の適用有無を恋」 |
| 再取得に必要な財産              | 2,15 <mark>3,502</mark>   | 75 652 502     | 更する場合、以下の              |
| 必要な運転資金                | 19, <mark>5</mark> 00,000 | 75,653,502     | セルから選択するこ              |
| 計算の特例                  |                           |                | ٤                      |
| 合計                     | 105,340,000               |                | 適用しない                  |
|                        | *                         |                |                        |

計算の特例に該当した場合であっても、計算の特例を適用しない 場合は、"適用しない"を選択してください。

#### 【参考】昨年度の「算定シート」

6.「社会福祉充実残額」

| 項目<br>活用可能な財産<br>社会福祉法に基プ(事業に活用している不動産等 | 金額<br>184,158,200<br>88,610,000 | 控除対象財産計     | 計算特例の適用対象であれば、<br>自動的に計算の特例を適用 |
|-----------------------------------------|---------------------------------|-------------|--------------------------------|
| 再取得に必要な財産<br>必要な運転資金                    |                                 | 148,610,000 |                                |
| 計算の特例                                   | 60,000,000                      |             |                                |
| 合計                                      | 35,540,000                      |             |                                |
|                                         |                                 |             |                                |